# **VolPcube Partner Docs**

# Hubspot

Available

### Introduction

Users get a popup alongside incoming calls with matching client relations.

Can click through to the client card.

#### Info support/delivery

Setup of the Hubspot integration requires a superadmin account in order to create a private app.

• Log into Hubspot, go to Settings > Integrations > Private Apps

| Sontacts              | <ul> <li>Conversations</li> </ul> | s ∽ Marketing ∽  | Sales - Service - Automation - Re                                   | Reports ∽                              |                                      |             |                            | # ¢ 🖡 | DestinyDEV |
|-----------------------|-----------------------------------|------------------|---------------------------------------------------------------------|----------------------------------------|--------------------------------------|-------------|----------------------------|-------|------------|
| < Back                | ŕ                                 | Private a        | pps                                                                 |                                        |                                      |             |                            |       |            |
| Settings              | ۹                                 | Private apps giv | ive you a powerful, secure way to make API cal<br>• of private apps | alls to your HubSpot account. Learn wh | hat you can do with private apps 🗗 . |             |                            |       |            |
| Your Preferences      | _                                 |                  |                                                                     |                                        |                                      |             |                            |       |            |
| General               | _                                 | API usage        | a 39/500,000 calls                                                  |                                        |                                      |             | 0%                         |       |            |
| Notifications         |                                   |                  | API call counts reset at midnight                                   |                                        |                                      | Last        | updated a few seconds ago. |       |            |
| Security              |                                   |                  |                                                                     |                                        |                                      |             |                            |       |            |
| Account Setup         |                                   | Create a pr      | rivate app                                                          |                                        |                                      |             |                            |       |            |
| Account Defaults      |                                   |                  | Weens Dimond                                                        |                                        |                                      | las         | t changed Jan 14, 2022     |       |            |
| Users & Teams         |                                   | WD               | test                                                                |                                        |                                      |             |                            |       |            |
| Integrations          | ×                                 |                  |                                                                     |                                        |                                      |             |                            |       |            |
| Connected Apps        |                                   |                  | 39 calls today                                                      |                                        |                                      | View access | token Details Edit         |       |            |
| Marketing Contacts    | _                                 |                  |                                                                     |                                        |                                      |             |                            |       |            |
| Ecommerce             | _                                 |                  |                                                                     |                                        |                                      |             |                            |       |            |
| API Key               |                                   |                  |                                                                     |                                        |                                      |             |                            |       |            |
| Email Service Provide | ler                               |                  |                                                                     |                                        |                                      |             |                            |       |            |
| Marketplace Downl     | loads                             |                  |                                                                     |                                        |                                      |             |                            |       |            |
| Tracking & Analytic   | s 🗸                               |                  |                                                                     |                                        |                                      |             |                            |       |            |
| Privacy & Consent     |                                   |                  |                                                                     |                                        |                                      |             |                            |       |            |
|                       |                                   |                  |                                                                     |                                        |                                      |             |                            |       |            |

#### • Click on 'Create a private app'

#### Private apps

Private apps give you a powerful, secure way to make API calls to your HubSpot account. Learn what you can do with private apps 🗹 .

| Take a tour of private apps |                                  |                                 |  |  |
|-----------------------------|----------------------------------|---------------------------------|--|--|
|                             | /                                |                                 |  |  |
| API usage                   | 39/500,000 calls                 | 0%                              |  |  |
|                             | API call counts reset minidnight | Last updated a few seconds ago. |  |  |
| Create a priva              | té ann                           |                                 |  |  |

- Fill in a name and description
- Go to the 'scopes' tab and tick the scopes shown below

| cms.performance      |      |       |  |
|----------------------|------|-------|--|
| CRM                  | Read | Write |  |
| crm.lists            |      |       |  |
| crm.objects.compani  |      |       |  |
| crm.objects.contacts |      |       |  |
| crm.objects.custom   |      |       |  |
| crm.objects.deals    |      |       |  |
| crm.objects.feedbac  |      |       |  |
| crm.objects.goals    |      |       |  |
| crm.objects.line_it  |      |       |  |
| crm.objects.marketi  |      |       |  |
| crm.objects.owners   |      |       |  |
| crm.objects.quotes   |      |       |  |
| crm.schemas.compani  |      |       |  |
| crm.schemas.contacts |      |       |  |
|                      |      |       |  |

| crm.schemas.custom           |              |         |
|------------------------------|--------------|---------|
| crm.schemas.deals            | $\checkmark$ |         |
| crm.schemas.line_it          |              |         |
| crm.schemas.quotes           |              |         |
| <ul> <li>Settings</li> </ul> | Read         | Write   |
| settings.billing             |              |         |
| settings.currencies          |              |         |
| settings.users               |              |         |
| settings.users.teams         |              |         |
| Standard                     |              | Request |

- Click on 'Create App' and then 'Continue Creating'
- A token will now be visible. Copy and save this token

|             |                                                                                                    | ×    |  |  |  |  |  |
|-------------|----------------------------------------------------------------------------------------------------|------|--|--|--|--|--|
|             | Your private app was created                                                                                                    | d    |  |  |  |  |  |
|             | <b>Shaggy-Airport</b> is installed and ready to integrate with HubSpot. Use the token below to <b>start making API calls from your own web service</b> . If you're just getting started we recommend using an app hosting service like <b>Netlify</b> 27, <b>Google App Engine</b> 27, or <b>AWS</b> 27. |      |  |  |  |  |  |
|             | pat-eu1-4fb99210-d7da-4fc7-94a9-531bae711cb5                                                                                                    | Сору |  |  |  |  |  |
|             | e                                                                                                    |      |  |  |  |  |  |
| Note the Po | ortalID in the URL of the customer:                                                                                                    |      |  |  |  |  |  |
|             | eferences   HubSpot 🗙 🏷 Private apps   HubSpot 🗙                                                                                                    |      |  |  |  |  |  |
|             | app-eu1.hubspot.com/private-apps/25469916/                                                                                                    |      |  |  |  |  |  |

## Assignment